## CAN I RECORD FROM MY VESTICAM GOGGLES ONTO MY PC OR MAC?

As an alternative to the supplied android phone, you may choose to record by connecting your Vesticam goggles directly to your PC Laptop or Mac. We supply a micro-USB to Type A USB in addition to a micro-USB to Type C adaptors for connecting the camera to the computer.

The Vesticam Camera comes with a 1m cable. If you choose to use your PC Laptop or Mac for recording, we recommend an additional High Speed 1m cable extension. This allows you to have your laptop on a nearby desk or chair when your patient is on a treatment couch. Not all cable extensions are suitable to transmitting data at the required speed and quality.

High speed, compatible male usb to female usb cable extensions are available for purchase through our website.

## **Getting Started**

Check that the PC Laptop or Mac meets the requirement of having a built in camera and being able to record and play sound and video.

## **RECORDING/PLAYBACK PC (Windows 10)**

Use the USB convertor plug (provided) to connect the micro USB plug (on the Vesticam camera). Now connect the USB convertor to your PC USB port. Open "Camera" software (Windows 10)

Use "Change Camera" to switch to the USB camera (ie. not "Main Camera" and not "Front-facing

Camera" but "USB 2 HD Camera").

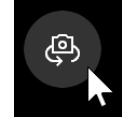

Once you have switched to USB camera, you are able to preview and record from the Vesticam camera.

Recordings are saved in "Camera Roll" [eg. C:\Users\\Pictures\Camera Roll]

Saved images (mp4) can be played, renamed, shared, backed up.

## **RECORDING/PLAYBACK MAC**

From Launch Pad open "Photo Booth" software (MacOS 10.x)

In Photo Booth select the "Film" icon in the to "Record a movie clip" (located in the bottom left of screen). You will see the preview from the inbuilt face camera.

Use the USB convertor plug (provided) to connect the micro USB plug (on the Vesticam camera).

NOW connect the USB convertor to your PC/Mac USB port.

The Vesticam camera should now be previewing. Record from the Vesticam camera by selecting the Red Video icon.

Recordings are saved in "Photo Booth" Saved images (mp4) can be played, shared, or use File> Export to rename or copy to another folder.